# Programming for Professional Research Using R

## Session 2

April 3, 2025

## Today

- Learn how to:
  - Create a scatter plot, density plot, and bar chart using the ggplot2 package
  - Create flexible and easy-to-read tables of any dataset using the gt package
  - Create simple academic-standard regression output tables using the stargazer package
- Practice the above!

## Data Visualization — Descriptive Statistics — Plots

## **Descriptive Stats Plots**

ggplot2 is the gold standard in data visualization in data work. It's one of the main reason that people use R over other programming languages.

Very simple syntax and allows you to add elements very easily.

You can use ggplot2 to create any type of plot you can think of.

I've included a lot of links at the end of these slides to explore the possibilities of ggplot2 further. Strongly recommend you use them or at least save them somewhere.

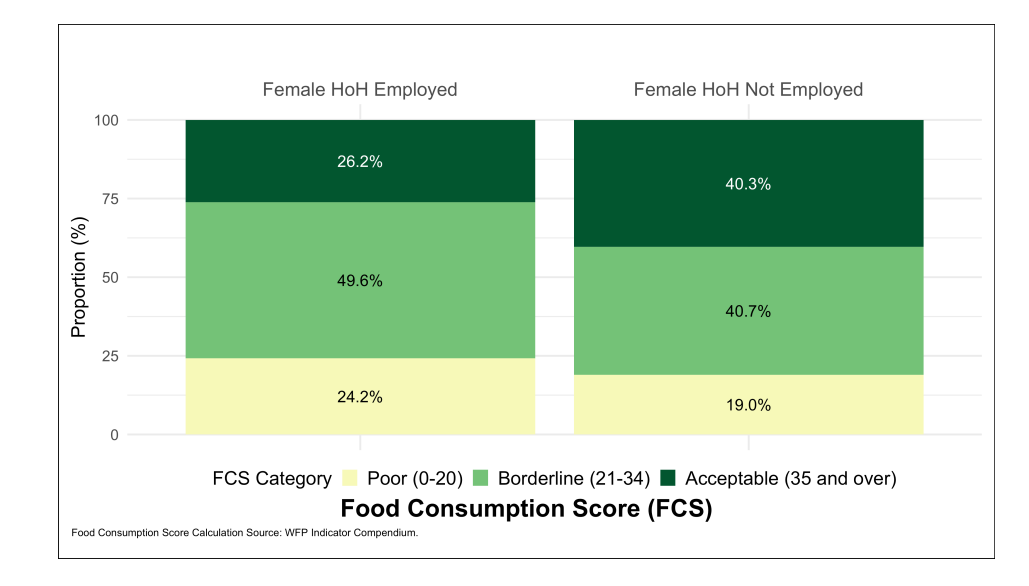

### The Magic of ggplot2

Using ggplot2 to create plots is great because the **structure** it sets up makes plot creation intuitive.

```
ggplot(data = <DATA>) +
    <GEOM_FUNCTION>(
        mapping = aes(<MAPPINGS>),
        stat = <STAT>,
        position = <POSITION>
    ) +
    <SCALE_FUNTION> +
    <FACET_FUNCTION> +
    <THEME_FUNCTION>
```

- 1. Data: The data that you want to visualize
- Layers: geom\_ and stat\_ → The geometric shapes and statistical summaries representing the data
- Aesthetics: aes() → Aesthetic mappings of the geometric and statistical objects
- 4. Scales: scale  $\rightarrow$  Maps between the data and the aesthetic dimensions
- 5. Facets: facet  $\rightarrow$  The arrangement of the data into a grid of plots
- 6. Visual themes: theme() and theme\_
  - $\rightarrow$  The overall visual defaults of a plot

#### Scatter Plot — Step-by-Step

Dataset Convert to Plot Add Something

Start with a dataset you want to visualize

head(mtcars)

| ## |                   | mpg  | cyl | disp | hp  | drat | wt    | qsec  | ٧S | am | gear | carb |
|----|-------------------|------|-----|------|-----|------|-------|-------|----|----|------|------|
| ## | Mazda RX4         | 21.0 | 6   | 160  | 110 | 3.90 | 2.620 | 16.46 | 0  | 1  | 4    | 4    |
| ## | Mazda RX4 Wag     | 21.0 | 6   | 160  | 110 | 3.90 | 2.875 | 17.02 | 0  | 1  | 4    | 4    |
| ## | Datsun 710        | 22.8 | 4   | 108  | 93  | 3.85 | 2.320 | 18.61 | 1  | 1  | 4    | 1    |
| ## | Hornet 4 Drive    | 21.4 | 6   | 258  | 110 | 3.08 | 3.215 | 19.44 | 1  | 0  | 3    | 1    |
| ## | Hornet Sportabout | 18.7 | 8   | 360  | 175 | 3.15 | 3.440 | 17.02 | 0  | 0  | 3    | 2    |
| ## | Valiant           | 18.1 | 6   | 225  | 105 | 2.76 | 3.460 | 20.22 | 1  | 0  | 3    | 1    |

#### Scatter Plot — Step-by-Step

Dataset Convert to Plot Add Something

ggplot(mtcars)

#### Scatter Plot — Step-by-Step

Dataset Convert to Plot Add Something

```
ggplot(mtcars) +
  geom_point(
    aes(x = mpg, y = wt)
)
```

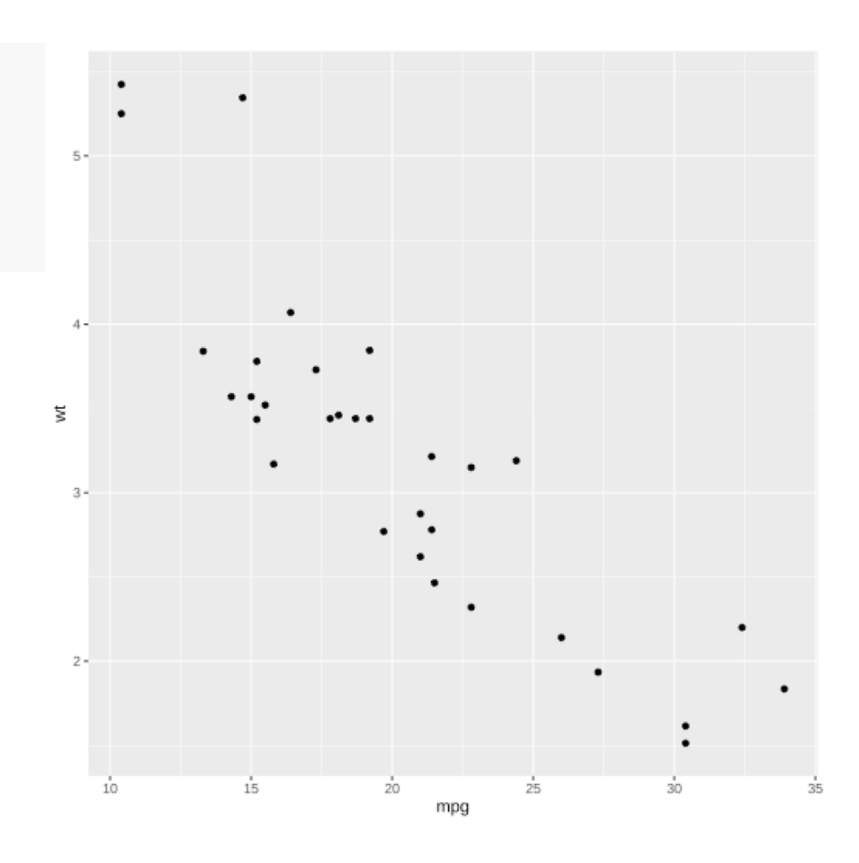

#### Scatter Plot — Make It Better

```
ggplot(mtcars) +
  geom_point(
    aes(
      x = mpg, y = wt,
      color = factor(cyl)
    ),
    size = 6
  ) +
  xlab("Miles/Gallon") +
  ylab("Weight") +
  scale_color_discrete(
    name = "# of Cylinders"
  ) +
  theme_minimal(base_size = 24) +
  theme(
   legend.position = "bottom"
```

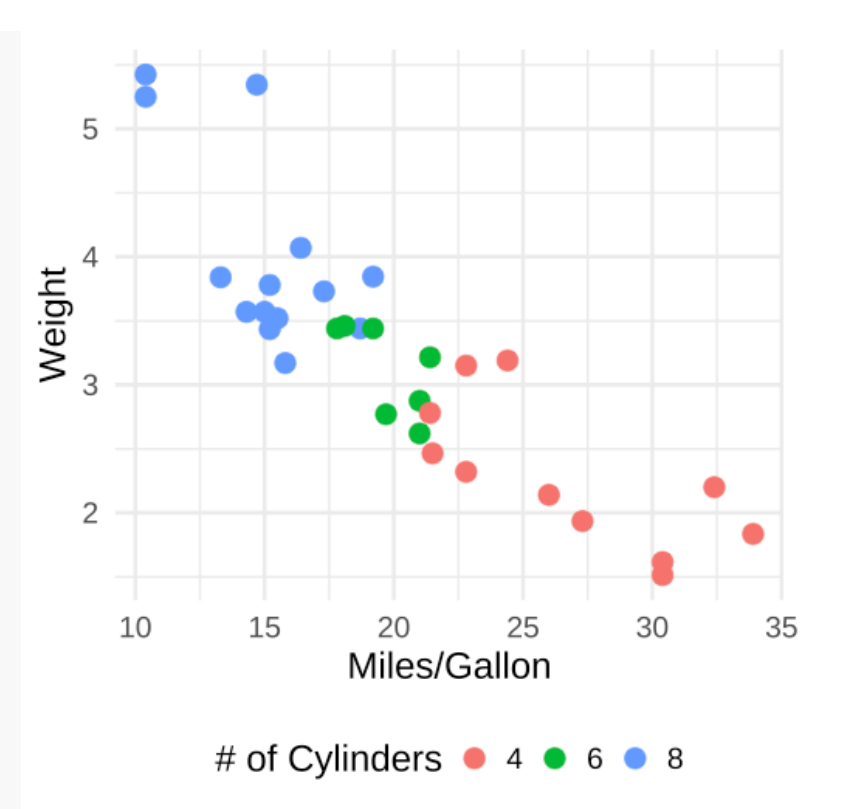

Dataset Convert to Plot Add Something Fix Class Issue

Start with a dataset you want to visualize

mtcars\_summary

## # A tibble: 3 × 2
## cyl mpg
## <dbl> <dbl>
## 1 4 26.7
## 2 6 19.7
## 3 8 15.1

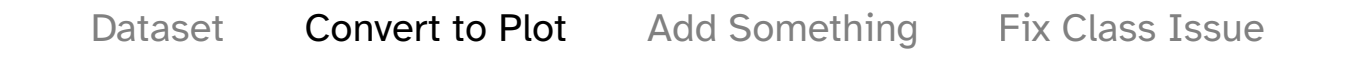

ggplot(mtcars\_summary)

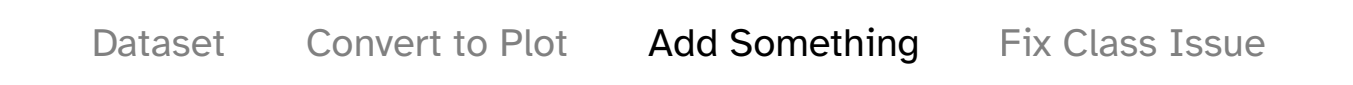

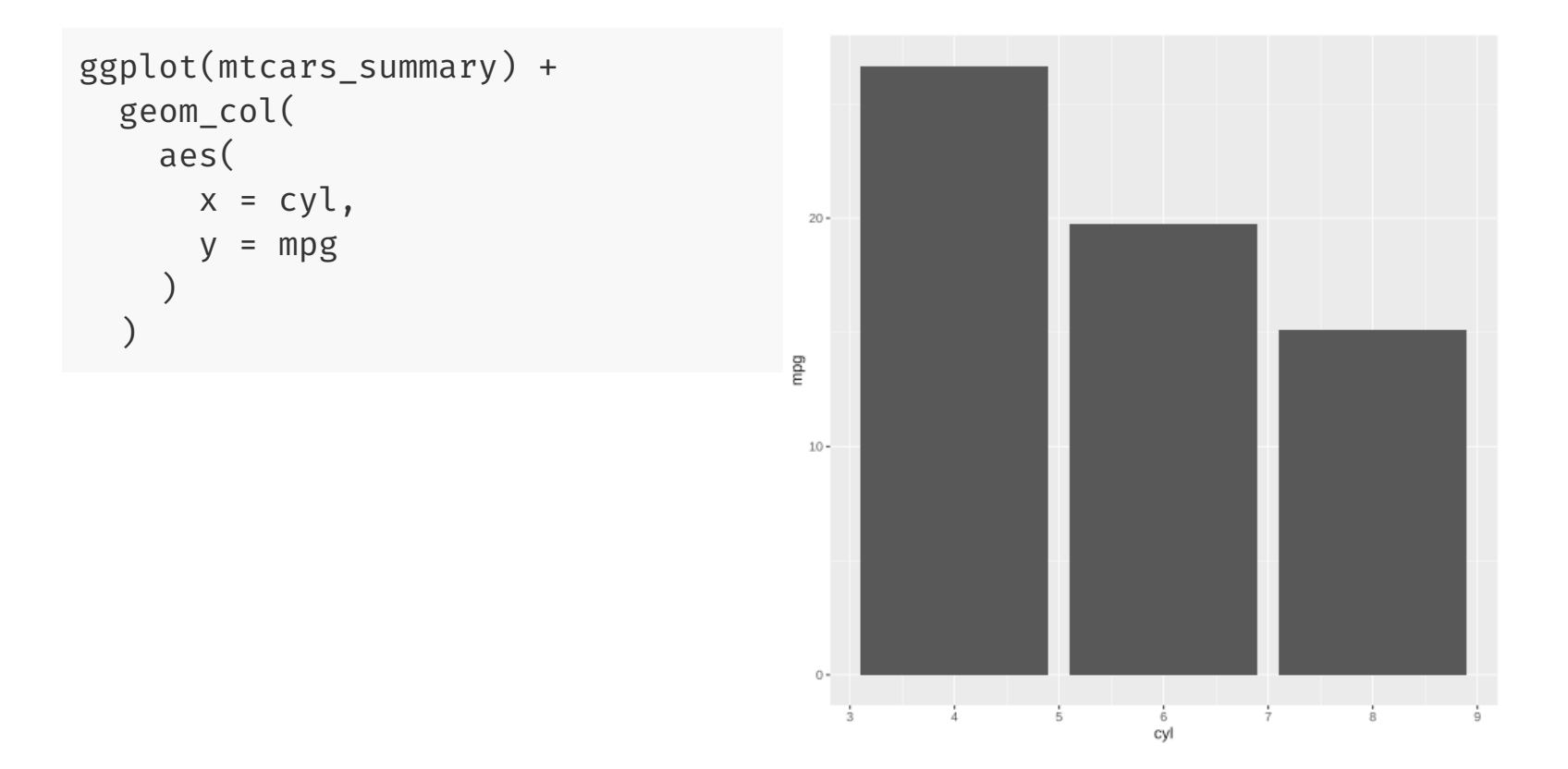

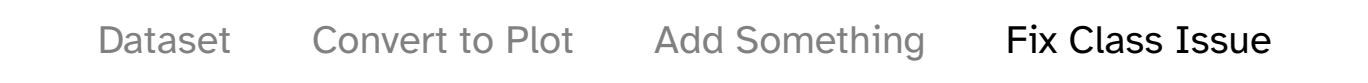

```
ggplot(mtcars_summary) +
  geom_col(
    aes(
        x = factor(cyl),
        y = mpg
    )
)
```

cyl categorizes cars by number of cylinders. Although the values are numbers, it is a categorical variable. We communicate this to ggplot() using the factor() function.

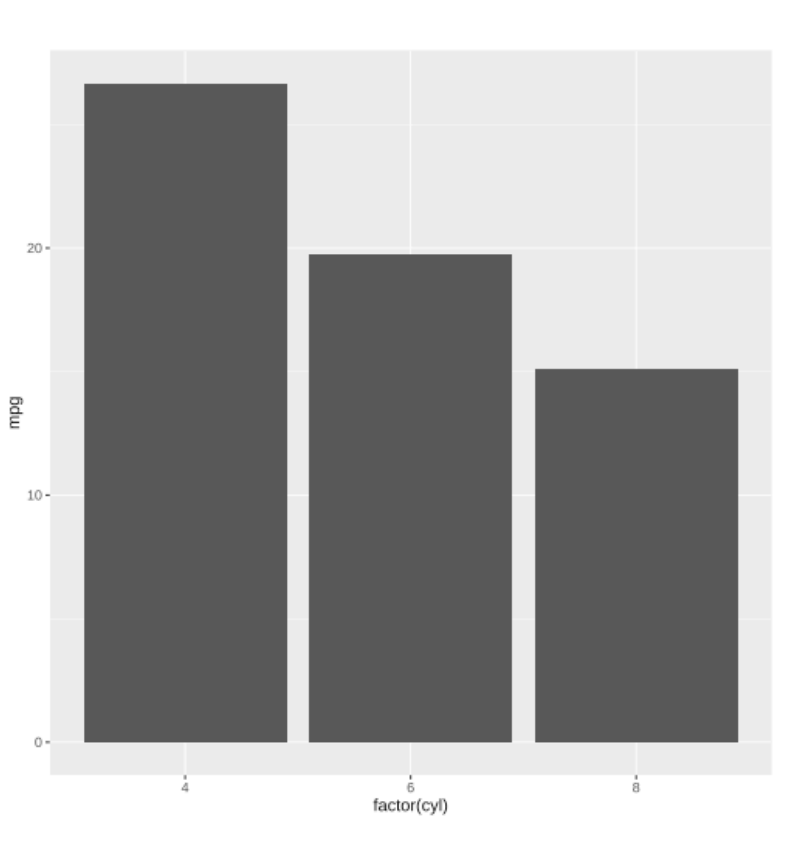

#### Bar Plot — Make It Better

```
ggplot(mtcars_summary) +
                                           30
  geom col(
    aes(
          = factor(cyl),
      Х
            = mpg,
                                         Miles/Gallon <sup>10</sup>
      V
      fill = factor(cyl)
  xlab("# of Cylinders") +
  ylab("Miles/Gallon") +
  scale_y_continuous(
      limits = c(0, 30)
  ) +
                                            0
  theme_minimal(base_size = 24) +
                                                               6
                                                    4
  theme(
                                                         # of Cylinders
    legend.position = "none"
```

8

## **Plot Standards**

1. Your plot should be properly labeled:

- The plot should have a title describing its content
- Axes should be labeled
- Legend (if any) should have a title and labels
- 2. Your plot should be properly formatted:
  - Axis dimensions should be appropriate. What is appropriate varies depending on context, but usually you should aim to fill the plot space with data
  - Text size should be large enough for text to be legible
- 3. Your plot should be **self contained**. People should be able to understand your plot and its data without any other context or explanatory text. That means:
  - A caption note that includes data source and any important data construction notes
  - Title and subtitle that deliver the plot's message

## Data Visualization — Descriptive Statistics — Tables

## **Descriptive Statistics Tables**

Thankfully, not every RA position requires academic-standard tables or use of LateX.

It is still useful, however, to be able to communicate descriptive statistics about data.

There are countless R packages to help do this. Today, we're looking at the gt package. It's simple to use and it's very easy to create good-looking tables using it.

gt exports into .png, .pdf, or .html. You can add interactive elements, plots within columns.

| GEWE EI Salvador Baseline<br>Module L - Female Holf Time Use Weekdays |             |                  |           |                    |            |                      |  |
|-----------------------------------------------------------------------|-------------|------------------|-----------|--------------------|------------|----------------------|--|
|                                                                       | Mean (SD)   | Median (Q1, Q3)  | Min - Max | # Obs<br>(% Group) | # in Group |                      |  |
| Daily Time Spent (Hours)                                              |             |                  |           |                    |            |                      |  |
| Agriculture (Household)                                               | 0.24 (0.81) | 0 (0, 0)         | 0 - 10    | 1,275<br>(100%)    | 1,275      | ┝ <b>─</b> ── ·      |  |
| Childcare                                                             | 0.97 (1.49) | 0 (0, 1.6)       | 0 - 14.25 | 1,275<br>(100%)    | 1,275      | <b>⊩</b> ⊷ · ·       |  |
| Chores                                                                | 4.76 (2.54) | 4.58 (3, 6.48)   | 0 - 13.75 | 1,275<br>(100%)    | 1,275      | ⊢ <b>_</b>           |  |
| Collecting Water                                                      | 0.17 (0.48) | 0 (0, 0)         | 0 - 4.25  | 1,275<br>(100%)    | 1,275      | ⊢                    |  |
| Collecting Wood                                                       | 0.2 (0.54)  | 0 (0, 0)         | 0 - 4.42  | 1,275<br>(100%)    | 1,275      | ⊢                    |  |
| Eating                                                                | 2 (1.06)    | 1.75 (1.29, 2.5) | 0 - 9.25  | 1,275<br>(100%)    | 1,275      | +                    |  |
| Leisure/Religion                                                      | 2.39 (2.04) | 2 (0.75, 3.5)    | 0 - 14.5  | 1,275<br>(100%)    | 1,275      | ⊦ <mark>∥</mark> + · |  |

### **Descriptive Statistics Table — Step-by-Step**

We will mainly use the example in the script for this. To summarize, the steps are:

- Create a dataset you want to export
- Run the dataset through the gt() function to create a gt object
- Customize the table using functions from the gt package (see online for further things you can do). Examples of what you can do include:
  - Modify column names cols\_label()
  - Modify borders tab\_style(), cell\_borders()
  - Add colors conditional on cell value data\_color()
  - Add title/subtitle tab\_header()
- Export the table using gtsave()

## Data Visualization — Simple Regression Table

#### **Regression Tables**

Regression tables are very common in economic/policy analysis.

They're very simple to create using R and a software called LateX (pronounced latek).

Unless you're getting into academic research, you don't need to know how to properly use LateX. Just enough to:

- Export the LateX script from R
- Copy/paste it into a LateX-reading software, e.g. Overleaf
- Export the pdf or png to share

|                         | Any Treatment vs. Control (1) | Women Working Treatment vs. Any Treatment (2) |  |  |  |  |
|-------------------------|-------------------------------|-----------------------------------------------|--|--|--|--|
| Ann Treatment           | 12.040**                      | 10.155*                                       |  |  |  |  |
| Any ireatment           | (5.330)                       | (6.600)                                       |  |  |  |  |
| Women Working Treatment |                               | -0.222                                        |  |  |  |  |
| _                       |                               | (8.463)                                       |  |  |  |  |
| Baseline Control        | $0.249^{**}$                  | 0.249**                                       |  |  |  |  |
|                         | (0.101)                       | (0.101)                                       |  |  |  |  |
| Constant                | 22.788***                     | 22.791***                                     |  |  |  |  |
|                         | (3.483)                       | (3.489)                                       |  |  |  |  |
| Control Mean            | 27.91                         | 27.91                                         |  |  |  |  |
| Observations            | 761                           | 761                                           |  |  |  |  |
| $\mathbb{R}^2$          | 0.028                         | 0.028                                         |  |  |  |  |
| Adjusted R <sup>2</sup> | 0.025                         | 0.024                                         |  |  |  |  |
| Residual Std. Error     | 44.983 (df = 758)             | 45.013 (df = 757)                             |  |  |  |  |
| F Statistic             | $10.925^{***}$ (df = 2; 758)  | $7.275^{***}$ (df = 3; 757)                   |  |  |  |  |
| Note:                   |                               | *p<0.1; **p<0.05; ***p<0.01                   |  |  |  |  |

Predicted Consumption per Capita (2019 PPP USD)

### Regression Table — Step by Step

Run Regression in R Convert to Exportable Table

```
# Simplest regression format in R
reg_example ← lm(
    outcome_variable ~ independent_variable + control_variables,
    data = dataset
)
# Observe results
summary(reg_example)
```

#### **Regression Table – Step by Step**

Run Regression in R Convert to Exportable Table

Simply do one of these!

#### OR

### Regression Table — Step by Step

Export Huxtable Table Export Stargazer Table

Some simple options for the Huxtable table:

```
huxtable::quick_latex(
    reg_example_ht,
    file = "filepath/filepath/filepath/reg_example_ht.tex"
)
huxtable::quick_pdf
    reg_example_ht,
    file = "filepath/filepath/filepath/reg_example_ht.pdf"
)
huxtable::quick_html(
    reg_example_ht,
    file = "filepath/filepath/filepath/reg_example_ht.html"
)
```

### **Regression Table – Step by Step**

Export Huxtable Table Export Stargazer Table

```
# You can export a LateX script using the 'writeLines' function
writeLines(
    reg_example_sg,
    "filepath/filepath/reg_example_sg.tex"
)
```

To visualize your table, the easiest solution is to:

- Create a free Overleaf account on overleaf.com
- Open a new document
- Copy/paste your .tex output in between the begin{document} and end{document} lines
- Click compile and then save!

You can also install the tinytex package and use pdftolatex to save a PDF file.

## Practical Exercise — Using the World Values Survey Dataset

#### World Values Survey

#### Background

"The survey, which started in 1981, seeks to use the most rigorous, high-quality research designs in each country. The WVS consists of nationally representative surveys conducted in almost 100 countries which contain almost 90 percent of the world's population, using a common questionnaire. [...] WVS seeks to help scientists and policy makers understand changes in the beliefs, values and motivations of people throughout the world."

#### **Survey Contents**

- Social values, attitudes & stereotypes
- Societal well-being
- Social capital, trust and organizational membership
- Economic values
- Corruption
- Migration
- Post-materialist index

- Science & technology
- Religious values
- Security
- Ethical values & norms
- Political interest and political participation
- Political culture and political regimes
- Demography

### Today's practical component

- 1. Download the required data for this session from this Dropbox folder
- 2. Successfully run the code in the session\_2.R script
- 3. Attempt the challenges at the bottom of the script!

## Links

#### <u>Tables</u>

Marek Hlavac, "stargazer: beautiful LATEX, HTML and ASCII tables from R statistical output"

Thomas Mock, "gt - a (G)rammar of (T)ables"

#### <u>Plots</u>

Alicia Horsch, "A quick introduction to ggplot2"

RStudio, RStudio Cheatsheets